On a un graphe ...

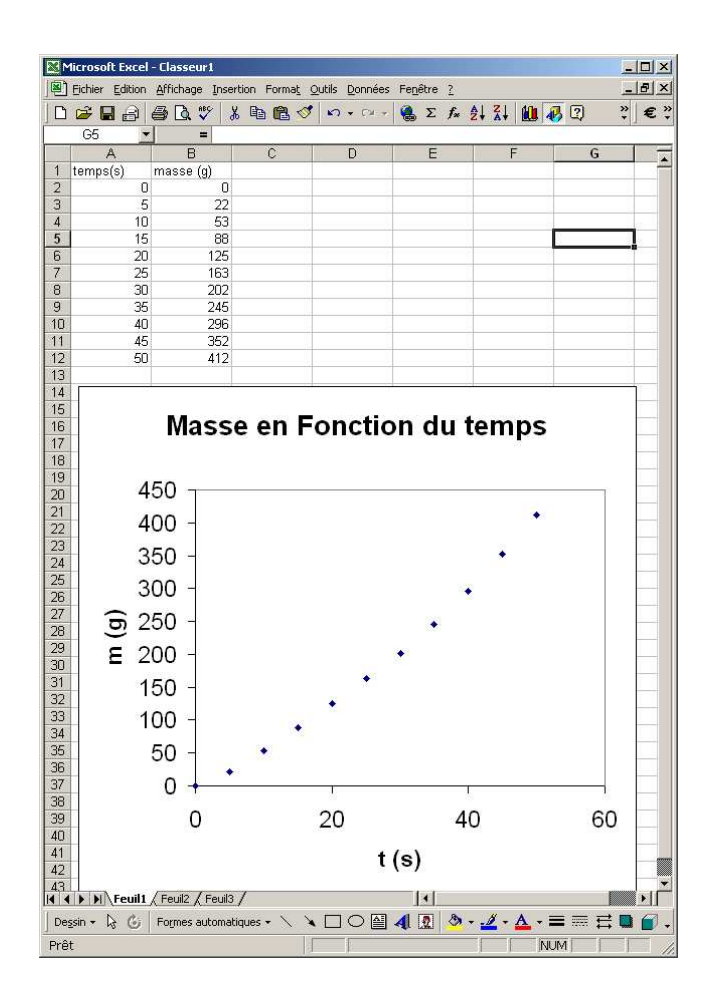

On veut faire une **REGRESSION LINEAIRE** sur les 6 premiers points.

- 1. Ajouter au graphe une nouvelle SERIE
  - Clique **DROIT** sur le **GRAPHE**
  - Dans le MENU qui apparaît, choisir DONNEES SOURCES
  - Et ensuite SERIE:
  - On sélectionne les cellules X et les cellules Y pour les 6 premiers points

| Donné | es source           |                                          | ? ×      |
|-------|---------------------|------------------------------------------|----------|
| Plage | e de données        | iérie                                    |          |
|       | Mas                 | se en Fonction du temps                  |          |
|       | ອີ<br>ສ<br>200<br>ສ |                                          |          |
|       | 0                   | 20 40 6                                  | 30       |
|       |                     | t (s)                                    |          |
| Sári  |                     |                                          |          |
| ma    | sse (g)             | ▲ <u>N</u> om :                          | <u>.</u> |
| Ser   | 182                 | Valeurs X : =Feuil1!\$A\$2:\$A\$7        | <u>.</u> |
|       |                     | Valeurs <u>Y</u> : =Feuil1!\$C\$2:\$C\$7 | <u>.</u> |
| A     | jouter Supprime     | er                                       |          |
|       |                     |                                          |          |
|       |                     |                                          |          |
| 2     |                     | ОК                                       | Annuler  |

2. Le graphe a cette allure, et on clique sur les points de la nouvelle Série pour les sélectionner :

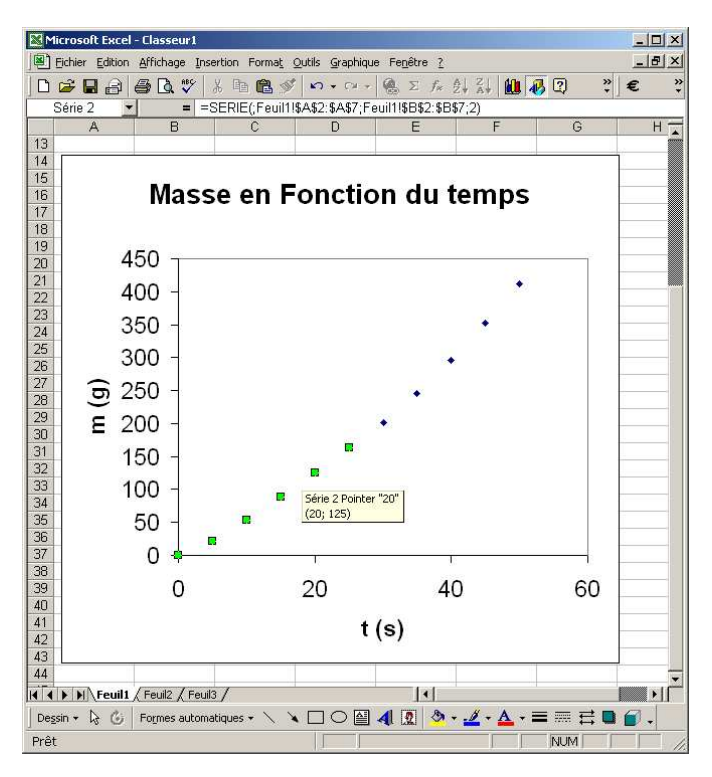

3. On clique sur le bouton droit et on choisit AJOUTER UNE COURBE DE TENDANCE

| Insertion de co                                | ourbe de tendan   | ce                      | ? ×     |
|------------------------------------------------|-------------------|-------------------------|---------|
| Type Opt                                       | ions              |                         |         |
| Type de régre                                  | ssion/de courbe d | e tendance              |         |
| بمنتخب والمتعار                                |                   | Ordre :                 |         |
| Li <u>n</u> éaire                              | Logarithmique     | P <u>ol</u> ynomiale    |         |
|                                                |                   | Période :               |         |
| Puissance                                      | Exponentielle     | Moyenne mo <u>b</u> ile |         |
| <u>S</u> érie de base :<br>masse (g)<br>Série2 | ×                 |                         |         |
|                                                |                   |                         |         |
|                                                |                   | OK 4                    | Annuler |

4. Nous choisissons LINEAIRE et ensuite OPTIONS, et nous cochons la case AFFICHER l'EQUATION.

| nsertion de courbe de tendance                                                                                                    |       |  |  |  |  |
|----------------------------------------------------------------------------------------------------|-------|--|--|--|--|
| Type Options                                                                                                    |       |  |  |  |  |
| Nom de la courbe de tendance                                                                                                    |       |  |  |  |  |
| Prévision<br>Prospective : 0 an unité(s)<br>Rétrospective : 0 an unité(s)                                                                                    |       |  |  |  |  |
| Coupe l'axe <u>h</u> orizontal (X) à:<br>Afficher l'équation sur le graphique<br>Afficher le coefficient de détermination (R <sup>2</sup> ) sur le graphique |       |  |  |  |  |
| CK An                                                                                                    | nuler |  |  |  |  |

5. Le graphe a cet aspect :

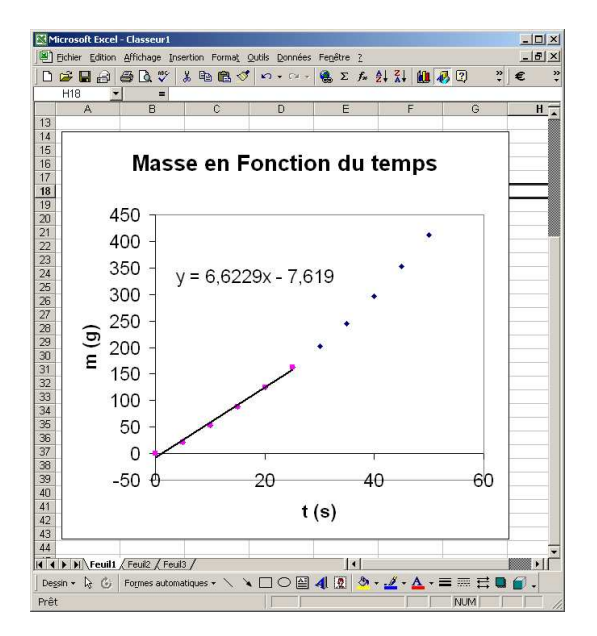

- 6. On peut prolonger la droite de régression linéaire :
  - Sélectionner la courbe de tendance
  - BOUTON DROIT, et dans le menu , choisir FORMAT DE LA COURBE DE TENDANCE

| Format de courbe de tendance                                                                            | ? ×        |
|----------------------------------------------------------------------------------------------------|------------|
| Motifs Type Options                                                                                     |            |
| Trait<br>C Auconatique<br>C Aucona<br>C Personnalisé<br>Style :<br>Couleur : Automatique<br>Épaisseur : | Aperçu     |
|                                                                                                    | OK Annuler |

• dans OPTIONS, modifier la case PROSPECTIVE

| Format de courbe de tendance                                                                                                    |        |  |  |  |  |  |  |
|----------------------------------------------------------------------------------------------------|--------|--|--|--|--|--|--|
| Motifs Type Options                                                                                                    |        |  |  |  |  |  |  |
| Nom de la courbe de tendance                                                                                                    |        |  |  |  |  |  |  |
| Prévision<br>Prospective : 30 🔔 unité(s)<br>Réfrospective : 0 彙 unité(s)                                                                         |        |  |  |  |  |  |  |
| Coupe l'axe horizontal (X) à:  Afficher l'équation sur le graphique  Afficher le coefficient de détermination (R <sup>2</sup> ) sur le graphique |        |  |  |  |  |  |  |
| OK                                                                                                    | nnuler |  |  |  |  |  |  |

7. On peut également modifier le style de la courbe (MOTIFS)

| Format de courbe de tendance                                                             | <u>?</u> × |
|------------------------------------------------------------------------------------------|------------|
| Motifs Type Options                                                                      |            |
| Trait<br>C Automatique<br>C Aucune<br>G Personnalisé<br>Style :<br>Couleur : Automatique | - Anerou   |
| Épaissgur :                                                                              |            |

Ici, par exemple, le style est une ligne pointillée (on peut régler l'épaisseur, la couleur, etc. ...)

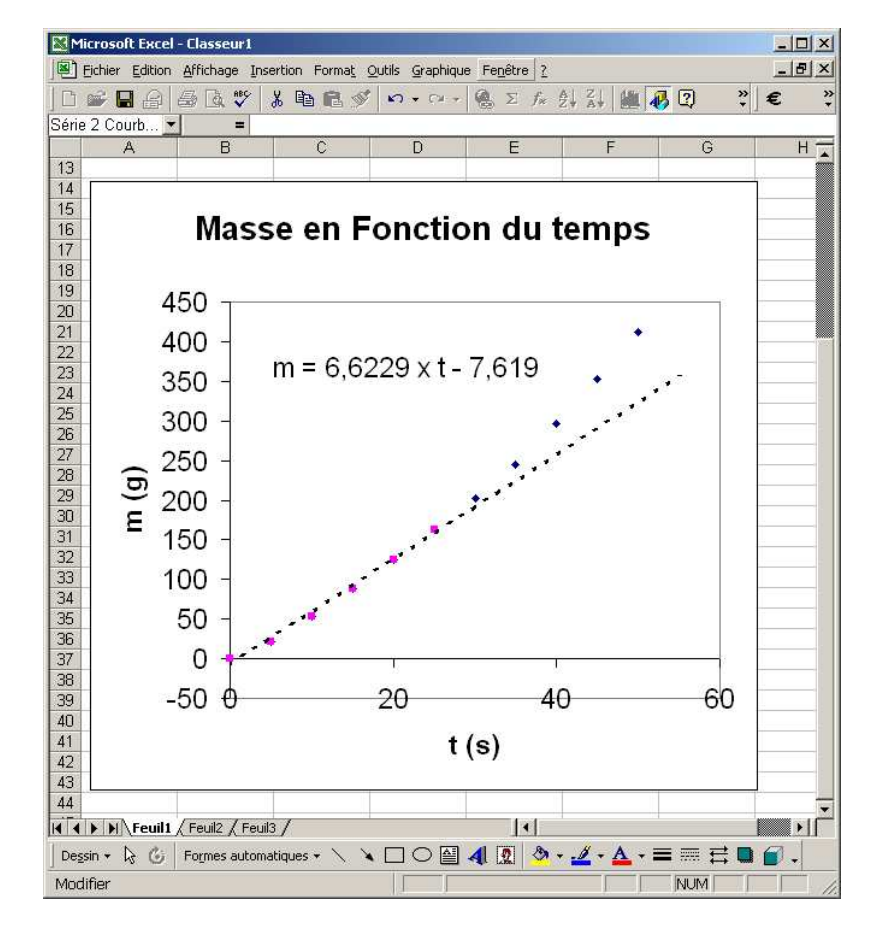

Finalement (après avoir modifié le texte de l'équation)

Il est aussi possible de rajouter des barres d'erreurs ou d'utiliser d'autres courbes de tendances (polynômes, exponentielles, logarithmes, personnalisées, ...)